**Electron User Interface** 

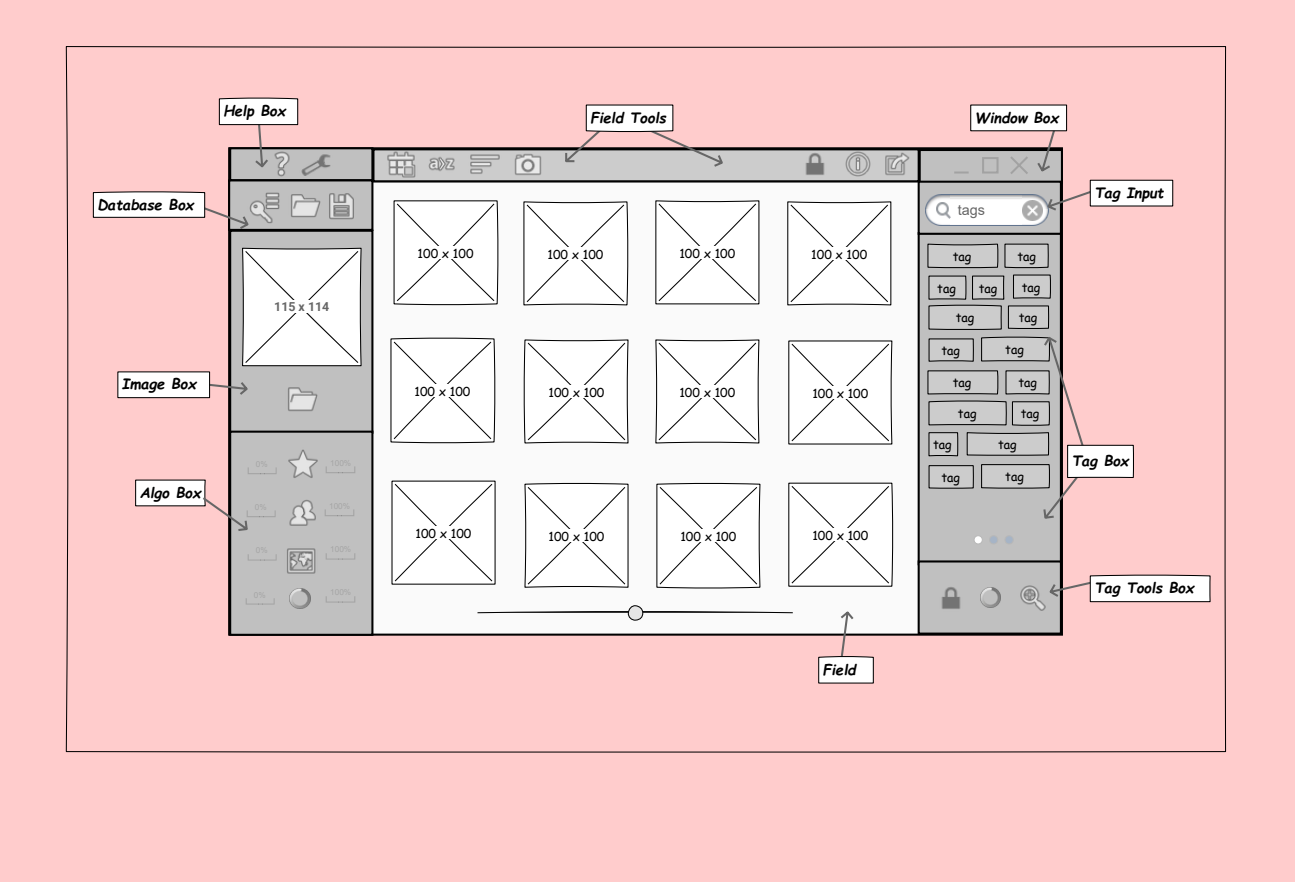

# Help Box

| Help Window                      |                                                                                             |
|----------------------------------|---------------------------------------------------------------------------------------------|
| ▼ Database ^                     | ^                                                                                           |
|                                  | Lorem Ipsum                                                                                 |
| Save To 1.2.1 –<br>→ Backup 1.2  | Secrevit fontes liquidum locoque pronaque?                                                  |
| → Tags 1.2.2.1<br>Algorithms 1.3 | Illas semine campoque declivia oppida corpora<br>nam inter fuit discordia tellus solidumque |

| Help Window Features   |                                                            |  |
|------------------------|------------------------------------------------------------|--|
| Туре                   | Window                                                     |  |
| Left Side<br>Contains  | Contents File Tree with User Manual, Troubleshooting, FAQs |  |
| Right Side<br>Contains | Corresponding Text                                         |  |
| Left Side<br>Items     | 1x File Tree; 1x Vertical Scroll Bar                       |  |
| Right Side<br>Items    | 1x Paragraph Text Box; 1x Vertical Scroll Bar              |  |

# **Settings Window**

| Settings Window                 |   |
|---------------------------------|---|
| Auto Save Enabled 🗹 Checkbox    | ^ |
| c:/User/Desktop/AutoSave Browse |   |
| Keyboard Shortcuts              |   |
| Auto Updates Enabled Checkbox   |   |
| Check For Updates               | v |

| Settings | Settings Window Features    |  |  |
|----------|-----------------------------|--|--|
| Туре     | Window                      |  |  |
| Contains | User Preferences & Settings |  |  |
| Items    | TBD                         |  |  |

# **Field Tools**

|                         |                       | Back to Main                                                                                                    |                       |  |
|-------------------------|-----------------------|----------------------------------------------------------------------------------------------------|-----------------------|--|
|                         |                       |                                                                                                    |                       |  |
|                         | Field To              | ols                                                                                                    |                       |  |
|                         |                       | Field Tools                                                                                                    |                       |  |
|                         | £5                    |                                                                                                    | т                     |  |
|                         |                       |                                                                                                    | *                     |  |
|                         |                       |                                                                                                    |                       |  |
| Field Tools F           | eatures               |                                                                                                    |                       |  |
| Left Group Co           | ntains Items to       | sort images active in Field                                                                                            |                       |  |
| Right Croup<br>Contains | Items to              | edit and export images active in Field                                                                                 |                       |  |
| Left Group It           | ems 3x Sort<br>Metada | Buttons (Sort Date, Sort Alphabetical, Sort Size); 1x Sort Button wit ta)                                              | h Click Menu (Sort    |  |
| Right Group<br>Items    | 1x Stick              | y Button (Lock Image Button); 2x Click Buttons (File Info Button, Ex                                                   | port Button)          |  |
|                         |                       |                                                                                                    |                       |  |
| Sort Date Bu            | tton                  |                                                                                                    |                       |  |
| 0.0                     | Description           | Calendar Icon                                                                                                    |                       |  |
| Ē                       | Туре                  | Sort Button                                                                                                    |                       |  |
|                         | Result                | Sorts Field by date taken; second click reverses order                                                                 |                       |  |
| Sort Alphabe            | tical Button          |                                                                                                    |                       |  |
|                         | Description           | A ->Z Icon                                                                                                    |                       |  |
| EØZ                     | Туре                  | Sort Button                                                                                                    |                       |  |
|                         | Result                | Sorts Field alphabetiically by file name; second click reverses<br>order                                               |                       |  |
| Sort Size Bu            | tton                  |                                                                                                    |                       |  |
|                         | Description           | Descending Size Icon                                                                                                   |                       |  |
|                         | Туре                  | Sort Button                                                                                                    |                       |  |
|                         | Result                | Sorts Field by file size; second click reverses order                                                                  |                       |  |
| Sort Metadat            | a Button              |                                                                                                    |                       |  |
|                         | Description           | Camera Icon                                                                                                    |                       |  |
| ĨÕ                      | туре                  | Sort Button With Click Menu<br>Right click opens Sort Metadata Menu: Left click sorts Field by                         | Sort Metadata Menu    |  |
|                         | Result                | file metadata; second click reverses order                                                                             |                       |  |
|                         | Links To              | Sort Metadata Menu                                                                                                    |                       |  |
| Lock Image I            | Sutton                |                                                                                                    |                       |  |
| 0                       | Description           | Issa damn lock                                                                                                    |                       |  |
|                         | Туре                  | Sticky Button                                                                                                    |                       |  |
| _                       | Result                | Prevents file changes to selected image(s) from Field until<br>unpressed; Persistent state for files saved in DB until |                       |  |
| File Info Butt          | on                    | Induction                                                                                                    |                       |  |
|                         | Description           | Information Icon                                                                                                    |                       |  |
|                         | Туре                  | Click Button                                                                                                    | File Matadata Window  |  |
| U                       | Result                | Opens File Metadata Window for selected image(s) from Field                                                            | I'lle meradara window |  |
|                         | Links To              | File Metadata Window                                                                                                   |                       |  |
| Export Butto            | Description           | Share Iron                                                                                                    |                       |  |
| -                       | Type                  | Click Button                                                                                                    | Expert File Window    |  |
| G                       | Result                | Opens Export File Options                                                                                              | CXPOPT FILE WINDOW    |  |
|                         | Links To              | Export File Window                                                                                                    |                       |  |
|                         |                       |                                                                                                    |                       |  |
|                         |                       |                                                                                                    |                       |  |
|                         |                       |                                                                                                    |                       |  |

| Export File              |        |
|--------------------------|--------|
| c:/User/Desktop/AutoSave | Browse |

| Export File Window Features |                                                                |  |
|-----------------------------|----------------------------------------------------------------|--|
| Туре                        | Window                                                         |  |
| Contains                    | Saves copy of selected image(s) from Field in another location |  |
| Items                       | 1x Address bar, 3x Click Buttons (Browse, Save As, Save)       |  |

| File Metadata |                |  |
|---------------|----------------|--|
| Camera        | APPL IPHN Edit |  |
| ISO Speed     | Edit           |  |
|               | Apply          |  |

| Metadata Window Features |                                                                                                    |  |
|--------------------------|----------------------------------------------------------------------------------------------------|--|
| Туре                     | Window                                                                                                    |  |
| Contains                 | Lists EXIF data for selected image(s) from Field; Allows edit after user confirmation (2x/override preference) |  |
| Items                    | ТВД                                                                                                    |  |

| Sort Metadata Menu Mockup |                                  |  |
|---------------------------|----------------------------------|--|
| 0                         | MenuItem<br>MenuItem<br>MenuItem |  |

| Help Window Features |                                           |  |
|----------------------|-------------------------------------------|--|
| Туре                 | Click Menu                                |  |
| Contains             | EXIF metadata items used to sort Field    |  |
| Items                | 1x Selection Menu; 1x Vertical Scroll Bar |  |

| Bac | k to Main               |
|-----|-------------------------|
|     | Window Box              |
|     | $-\Box	imes \checkmark$ |

| Window Box Features                            |                                        |  |  |  |
|------------------------------------------------|----------------------------------------|--|--|--|
| Description Minimize, Maximize, and Exit Icons |                                        |  |  |  |
| Туре                                           | Press Buttons                          |  |  |  |
| Result                                         | Min, Max, or exit window (not program) |  |  |  |

# Tag Input

Back to Main
Tag Input
Tag Input
Tag Input

| Tag Input Features                                                                 |                    |  |  |  |
|------------------------------------------------------------------------------------|--------------------|--|--|--|
| Contains Text field to input tags for filtering or new depending on Tag Tools used |                    |  |  |  |
| Items                                                                              | 1x Text Search Bar |  |  |  |

Tag Box

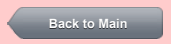

| Tag Box     | Tag Box Fea | tures                               |                                                                                                    |                           |
|-------------|-------------|-------------------------------------|----------------------------------------------------------------------------------------------------|---------------------------|
|             | Contains    | Respor<br>switche                   | nsive, dynamic list of user tags alphabetically, point where user rapidly drags t<br>is view                                | ags to Field, bottom menu |
| tag tag     | Items       | Items Xx Program Tags, 1x Page Menu |                                                                                                    |                           |
| tag tag tag |             |                                     |                                                                                                    |                           |
| tag tag     | Program Tag | S                                   |                                                                                                    |                           |
|             |             | Description                         | User defined attribute stored by Program without altering file; user defined colors                                         |                           |
| tag tag     | tag tag     | Туре                                | Drag and Drop                                                                                                    |                           |
|             |             | Result                              | User double ckicks tag to edit name or color, drag to Field to<br>apply to selected image(s) or reverse                     |                           |
| tag tag     |             |                                     |                                                                                                    |                           |
|             | Page Menu   |                                     |                                                                                                    |                           |
|             |             | Description                         | Left option is default view, middle is List View, third is Quick Access                                                     | List View                 |
|             | 0.00        | Туре                                | Page Menu                                                                                                    |                           |
|             |             | Result                              | Dragging tag to seleted image(s) in field and saving Database allows program to retrieve image(s) by selected Tags; inverse | Quick Access              |

| List View |       |        |  |  |  |  |
|-----------|-------|--------|--|--|--|--|
|           |       |        |  |  |  |  |
|           |       | Q      |  |  |  |  |
|           |       | A      |  |  |  |  |
|           | Tag A | В      |  |  |  |  |
|           | Tag B | D      |  |  |  |  |
|           | Tag C | E      |  |  |  |  |
|           | Tog D | r<br>G |  |  |  |  |
|           | Tay D | н      |  |  |  |  |
|           | Tag E | 1      |  |  |  |  |
|           | Tag F | J      |  |  |  |  |
|           |       | K      |  |  |  |  |
|           | Tag G | L      |  |  |  |  |
|           | Tag H | N      |  |  |  |  |
|           | Tag I | 0      |  |  |  |  |
|           | lagi  | P      |  |  |  |  |
|           | Tag J | 0      |  |  |  |  |
|           | Tag K | R      |  |  |  |  |
|           | Teel  | т      |  |  |  |  |
|           | Tag L | Ŭ      |  |  |  |  |
|           | Tag M | V      |  |  |  |  |
|           | Tag N | W      |  |  |  |  |
|           |       | X      |  |  |  |  |
|           | Tag O | Y Z    |  |  |  |  |
|           |       | • •    |  |  |  |  |
|           |       |        |  |  |  |  |
|           |       |        |  |  |  |  |

| List View Features                                                                                  |            |                                                                                    |  |  |  |  |
|----------------------------------------------------------------------------------------------------|------------|------------------------------------------------------------------------------------|--|--|--|--|
| Contains Scrolling list of user tags and ability to click on alphabet for monitoring or finding tag |            |                                                                                    |  |  |  |  |
| Items                                                                                               | 1X         | Scolling List, 1x Alphabet List, 1x Page Menu at bottom                            |  |  |  |  |
|                                                                                                    |            |                                                                                    |  |  |  |  |
| Scrolling List                                                                                      |            |                                                                                    |  |  |  |  |
| Tag C                                                                                               | Descriptio | List of Tags sorted alphabetically                                                 |  |  |  |  |
| Tag D<br>Tag E<br>Tag F                                                                             | Туре       | Scrolling List                                                                     |  |  |  |  |
|                                                                                                    | Result     | Clicking Tag loads corresponding images from Database (when<br>connected) to Field |  |  |  |  |
|                                                                                                    |            |                                                                                    |  |  |  |  |
| Alphabet List                                                                                       |            |                                                                                    |  |  |  |  |
| F<br>G<br>H                                                                                         | Descriptio | on Clickable list of letters in place of scroll bar                                |  |  |  |  |
| JKL                                                                                                 | Туре       | Alphabet List                                                                      |  |  |  |  |
| M<br>N<br>O                                                                                         | Result     | Clicking a letter moves Scrolling list down to Tags beginning with that letter     |  |  |  |  |
|                                                                                                    |            |                                                                                    |  |  |  |  |

Quick Access

| Tags Tags Tags Tags Tags Tags Tags Tags | Tags  |  |
|-----------------------------------------|-------|--|
| Tags Tags Tags Tags Tags Tags Tags Tags | Tags  |  |
| Tags Tags Tags Tags Tags Tags Tags      | Tags  |  |
| Tags Tags Tags Tags Tags Tags           | Tags  |  |
| Tags Tags Tags Tags Tags                | Tags  |  |
| Tags Tags Tags                          | Tags  |  |
| Tags Tags                               | Tags  |  |
| Tags                                    | Tags  |  |
| • • •                                   | Tags  |  |
|                                         | • • • |  |

Quick Access Features

Result

| Contains      |      | Us       | User sorted list of Box-Wide Tags for ease of access (Maybe save lists) |                         |  |  |  |
|---------------|------|----------|-------------------------------------------------------------------------|-------------------------|--|--|--|
| Items         |      |          | x Box-                                                                  | Wide Tags, 1x Page Menu |  |  |  |
| Box Wide Tags |      |          |                                                                         |                         |  |  |  |
|               | Tags | Descript | tion                                                                    | Fixed Width Tags        |  |  |  |
| Tags<br>Tags  | Туре |          | Drag and Drop                                                           |                         |  |  |  |
| 1             |      |          |                                                                         |                         |  |  |  |

Typing into Tag autofills existing tags; drag and drop functions as normal Tags

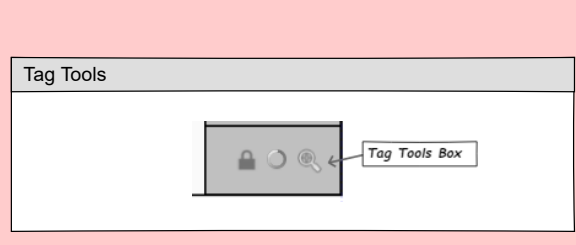

| Tag Tools Features |                                                                                                    |  |  |  |
|--------------------|----------------------------------------------------------------------------------------------------|--|--|--|
| Contains           | Items to assist tagging                                                                                    |  |  |  |
| Items              | 1x Sticky Button (Lock Button); 1x Click Button with Menu (Color Wheel); 1x Click Button (Tag Size Button) |  |  |  |

Back to Main

| Lock Button  |             |                                                                                                    |                  |
|--------------|-------------|----------------------------------------------------------------------------------------------------|------------------|
| >            | Description | Toggle for filtering by multiple Tags when searching Tags                                                                  |                  |
|              | Туре        | Sticky Button                                                                                                    |                  |
|              | Result      | When toggled, user may enter multiple tags in Tag Input to<br>search for images by multiple. Tags are displayed in Tag Box |                  |
| Color Wheel  | Button      |                                                                                                    |                  |
|              | Description | Color Wheel Icon                                                                                                    |                  |
|              | Туре        | Page Menu                                                                                                    |                  |
|              | Result      | After double clicking on tag, user clicks the Color Wheel to<br>display a menu of colors to pick from                      | Color Wheel Menu |
|              | Links To    | Color Wheel Menu                                                                                                    |                  |
| Tag Size But | ton         |                                                                                                    |                  |
| _            | Description | Magnafying Glass Icon                                                                                                    |                  |
| Q            | Туре        | Click Button                                                                                                    |                  |
|              | Result      | Clicking button increases size of Tags in Tag Box; after 3x the Tags reset                                                 |                  |
| -            |             |                                                                                                    |                  |

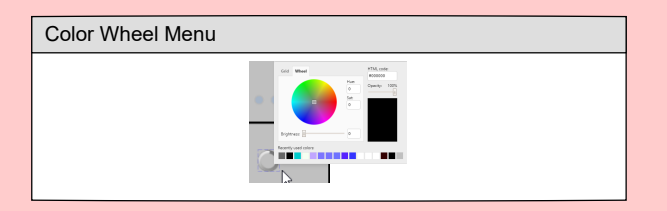

| Color Wheel Menu Features                    |                     |  |  |  |
|----------------------------------------------|---------------------|--|--|--|
| Color Wheel (simplified) with Recent Choices |                     |  |  |  |
| Items                                        | 1x Color Wheel Menu |  |  |  |

Back to Main

| Field                           | Field Feature | s           |                                                                                                    |                      |
|---------------------------------|---------------|-------------|----------------------------------------------------------------------------------------------------|----------------------|
|                                 | Contains      | Centra      | point for image searching/tagging; Multiple selection allowed                                                                                                    |                      |
|                                 | Items         | Xx Im       | age Thumbnails, 1x Horizontal Scale Bar                                                                                                    |                      |
| 100×100 100×100 100×100 100×100 |               | ł           |                                                                                                    | ,                    |
|                                 | Image Thum    | onail       |                                                                                                    |                      |
| 10,100                          |               | Description | Container for all images in Program                                                                                                    | File Metadata Window |
|                                 | 100 × 100     | Туре        | Image Thumbnail                                                                                                    |                      |
| Field                           |               | Result      | Double Click opens File Metadata Window, Multiple Selection,<br>selectfrom Field/drag to database to copy in (pre-save) with<br>inverse available. All non-destructive to source until save |                      |
|                                 |               | Links To    | File Metadata WIndow                                                                                                    |                      |
|                                 | Horizontal So | ale Bar     |                                                                                                    |                      |
|                                 |               | Description | Used to increase/decrease thumbnail size in Field                                                                                                    |                      |
|                                 |               | Туре        | Horizontal Scale Bar                                                                                                    |                      |
|                                 |               | Result      | When dragged all Image Thumbnail in Field scale accordingly,<br>going from 6x/row (far left) to 1/row (far right)                                                                           |                      |

Algo Box

Algo Box

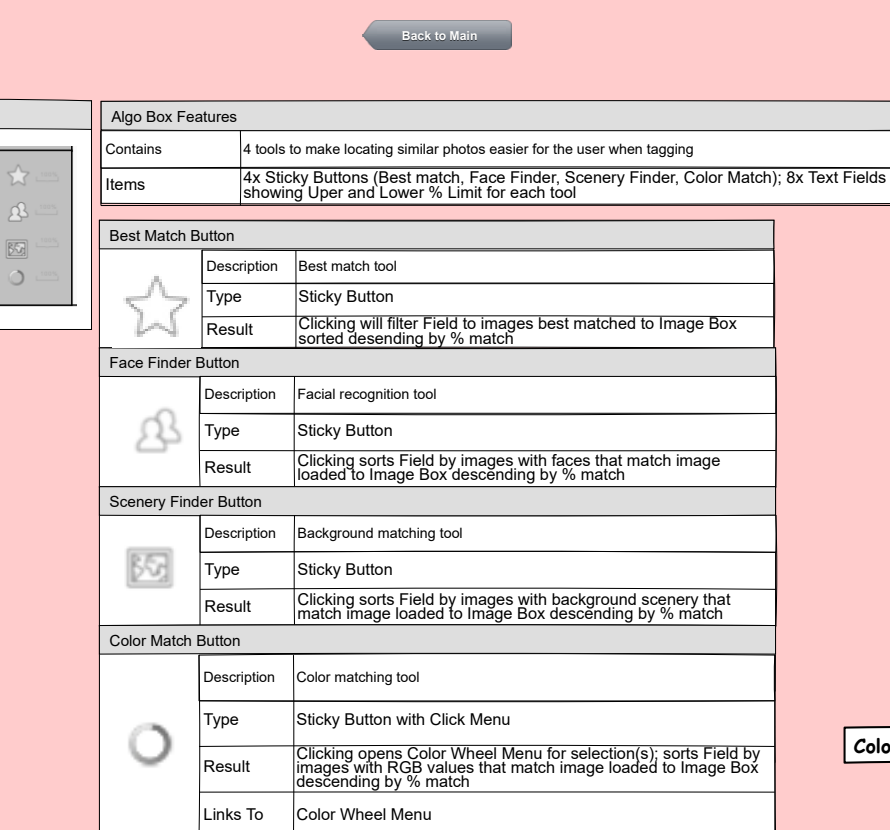

Limit match results of each Algo by lower and upper %

Texts Fields appear on either side of active Algo upon selection default of 0% / 100% with ability to adjust

% Limit Text Fields

Description

Text Field

Туре

Result

Color Wheel Menu

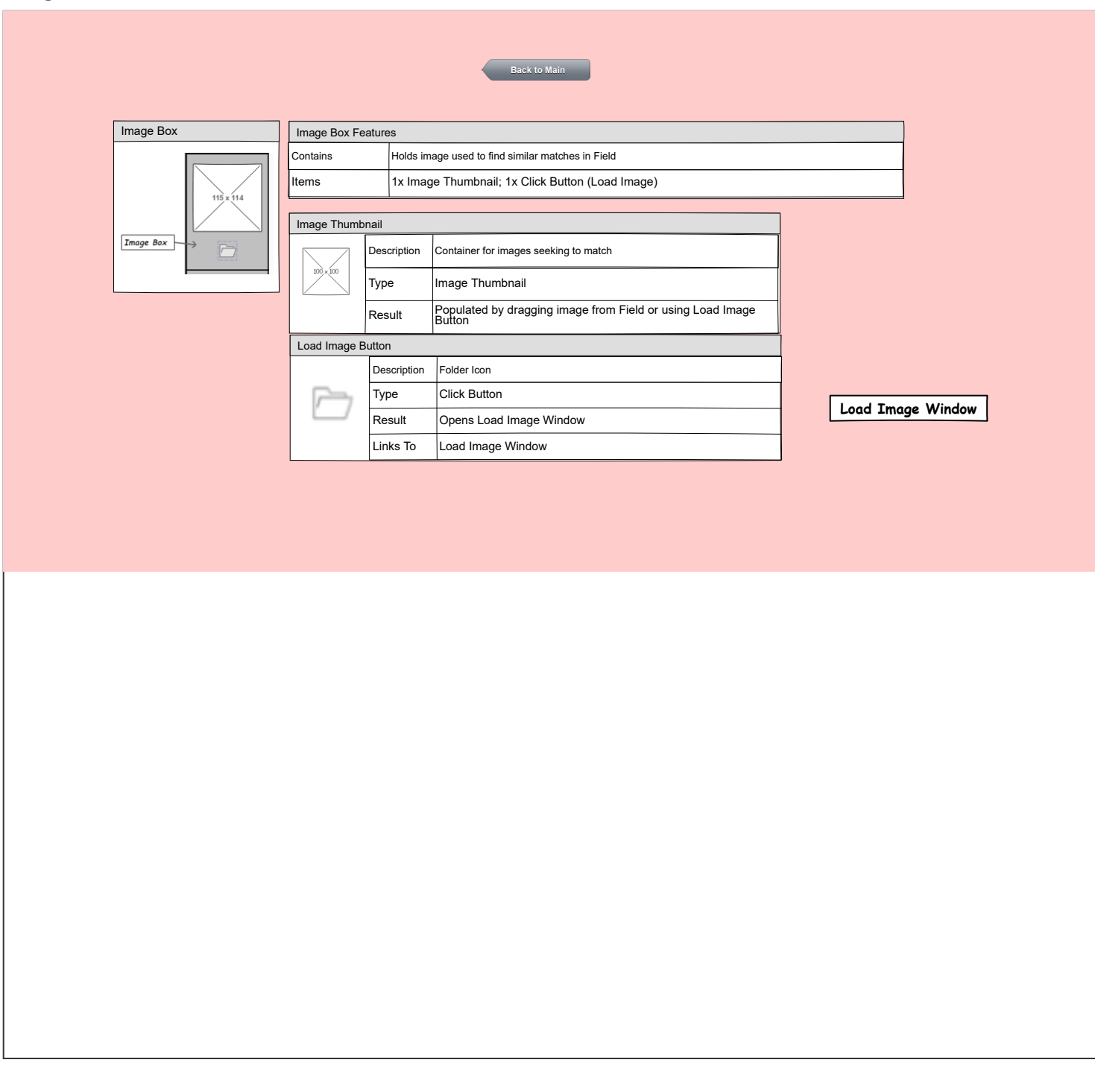

| Load Image               |        |
|--------------------------|--------|
| c:/User/Desktop/AutoSave | Browse |

| Load Image Window Features |                                                                |
|----------------------------|----------------------------------------------------------------|
| Туре                       | Window                                                         |
| Contains                   | Load Image from local directory (not Database) to Image<br>Box |
| Items                      | 1x Address bar, 2x Click Buttons (Browse, Open)                |

## **Database Box**

Links To

Save Console

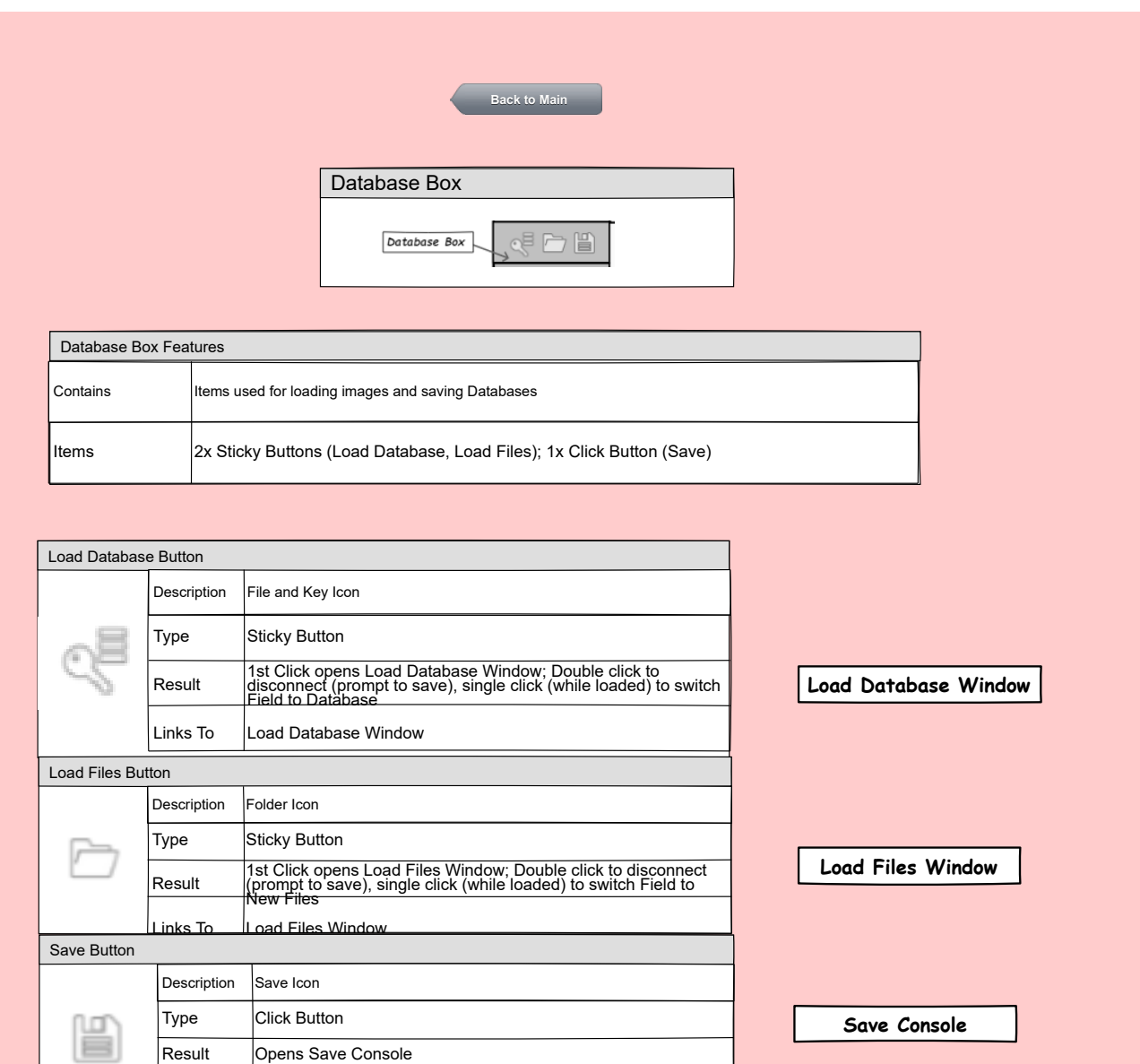

| Load Database            |        |
|--------------------------|--------|
| c:/User/Desktop/AutoSave | Browse |
| Load Create New          |        |

| Load Database Window Features |  |
|-------------------------------|--|
|                               |  |
|                               |  |
| l, Create                     |  |
|                               |  |

| Load Files               |        |
|--------------------------|--------|
| c:/User/Desktop/AutoSave | Browse |

| Load Files Window Features |                                                        |
|----------------------------|--------------------------------------------------------|
| Туре                       | Window                                                 |
| Contains                   | Load files from local directory                        |
| Items                      | 1x Address bar, 2x Click Buttons (Browse, Load Folder) |

| Save Console             |               |
|--------------------------|---------------|
| c:/User/Desktop/AutoSave | Save Database |
| c:/User/Desktop/AutoSave | Save Files    |
|                          |               |
|                          |               |

| Load Database Window Features |                                                                                                    |
|-------------------------------|----------------------------------------------------------------------------------------------------|
| Туре                          | Window                                                                                                    |
| Contains                      | Save all changes to database (or create new save location);<br>Save non-database files (or create new location) |
| Items                         | 2x Address Bar (prefilled with loaded Database/Files<br>location); 2x Click Button (Save Database, Save Files)  |